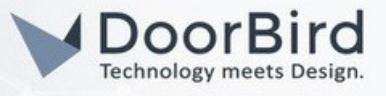

#### INHALT DIESER ANLEITUNG

Die folgende Anleitung führt durch die Schritte, die zur Integration einer DoorBird IP-Video-Türstation mit Produkten von GIRA notwendig sind. Dieses Dokument besteht aus zwei Teilen.

#### GIRA G1:

Dieser Teil zeigt Ihnen, wie Sie eine Verbindung zwischen einer DoorBird-Türstation und eine GIRA GI KNX-Bedienzentrale über das SIP-Protokoll herstellen.

Die Anleitung finden Sie ab Seite 3

#### GIRA F1 und G1:

Dieser Teil zeigt Ihnen, wie Sie eine Verbindung zwischen einer an ein öffentliches Netzwerk angeschlossenen DoorBird-Türstation und einer GIRA GI KNX-Bedienzentrale, die an ein privates Netzwerk angeschlossen ist und von einer GIRA FI Firewall verwaltet wird, über das SIP-Protokoll herstellen.

Die Anleitung finden Sie ab Seite 14

## WEITERE UNTERSTÜTZUNG

Bei Fragen und Problemen mit den GIRA Produkten wenden Sie sich bitte direkt an den Hersteller online: <u>https://www.gira.de/service-kontakt</u>

Bei Fragen und Problemen zu unseren Geräten (DoorBird IP Video Türstation) kontaktieren Sie bitte unseren technischen Support über das Kontaktformular online: <u>https://www.doorbird.com/de/contact</u>

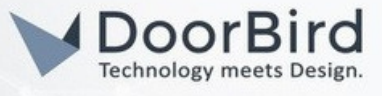

# 1. INTEGRATION GIRA G1

#### SYSTEMANFORDERUNGEN

- DoorBird IP Video Türsprechanlage
- GIRA G1 KNX-Bedienzentrale
- Smartphone
- DoorBird App

## UMFANG DER INTEGRATION

Mit dieser Integration können Sie Türrufe direkt auf der GIRA GI KNX-Bedienzentrale empfangen, Ihre Besucher per Live-Video-Feed von der Türstation sehen und und mit ihnen sprechen.

Bei Fragen zur Bedienung oder Einrichtung von GIRA-Produkten empfehlen wir, einen Blick in die offiziellen Anleitungen sowie gegebenenfalls die Kontaktaufnahme mit dem GIRA Kundenservice.

# FIRMWARE / SOFTWARE

Diese Anleitung wurde mit den folgenden Firmware- und Softwareversionen getestet:

#### DoorBird IP Video Türsprechanlage D2102KV

• Firmware: 000148

GIRA GI

• Firmware: 3.5.62

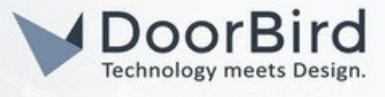

#### 1.1 EINRICHTUNG DER GIRA G1 KNX-BEDIENZENTRALE

1.1.1 Schließen Sie Ihre GIRA GI an die Stromversorgung an

1.1.2 Führen Sie die Schritte zur Ersteinrichtung aus (Lizenzvereinbarung, Sprache, Zeitzone) und tippen Sie anschließend auf die Schaltfläche "weiter".

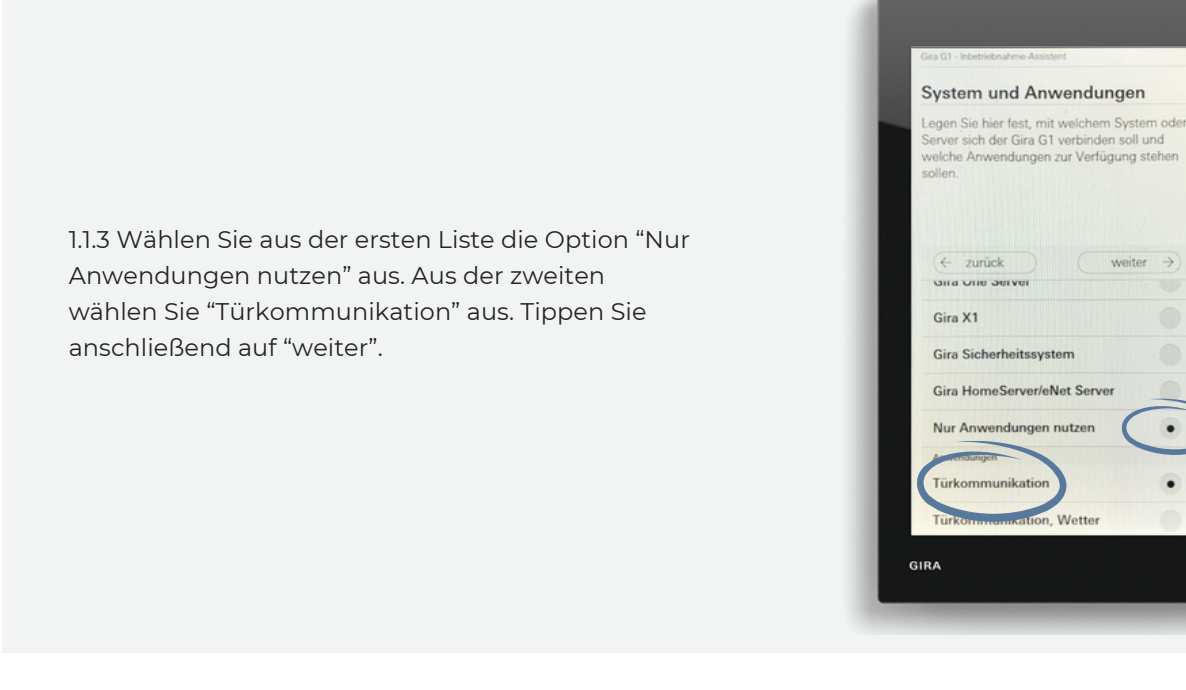

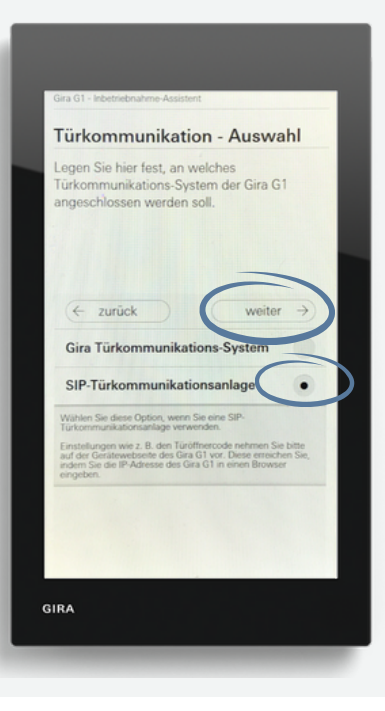

.

1.1.4 Wählen Sie aus der Liste "SIP-Türkommunikationsanlage" aus. Tippen Sie anschließend auf "weiter".

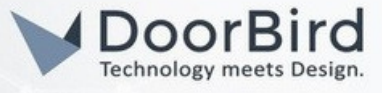

1.1.5 Tippen Sie anschließend auf "Start", um die Bedienerzentrale neu zu starten.

1.1.6 Tippen Sie nach dem Neustart auf das Zahnradsymbol, gefolgt von der Schaltfläche "System" unter der Kategorie "Systemmenü".

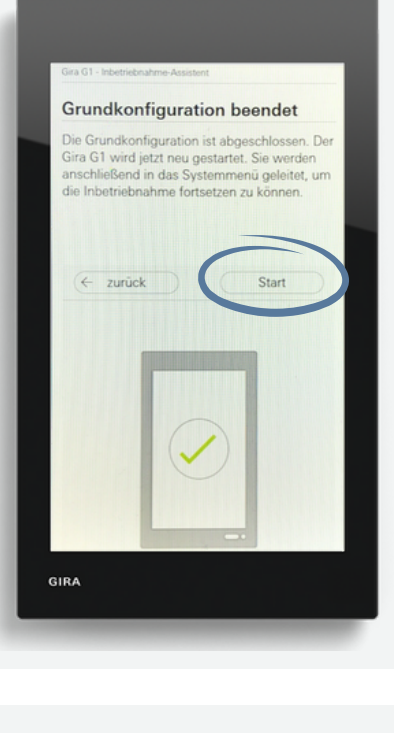

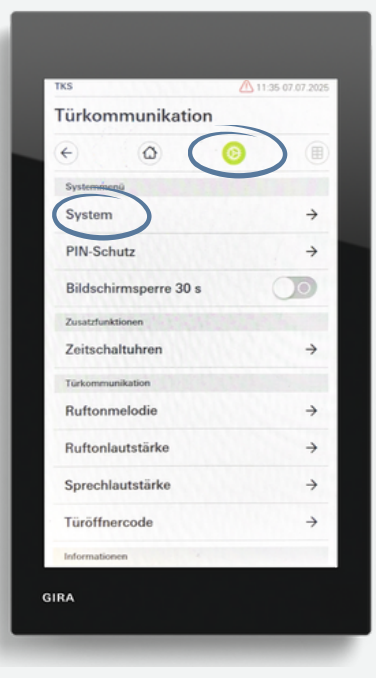

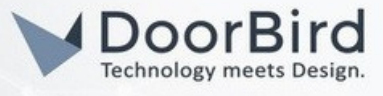

1.1.7 Tippen Sie nun auf "Netzwerk-Verbindungsart".

| Türkon | nmunikatie      |       |               |
|--------|-----------------|-------|---------------|
| TUIKOI | minumkauc       |       |               |
| €.     | ۵               | 0     |               |
| System |                 |       |               |
| Datum  | /Uhrzeit        |       | $\rightarrow$ |
| Netz   | rik konfigurier |       | ÷             |
| Netzwe | erk-Verbindung  | gsart | ÷             |
| Nan    | passensor ei    | wien  | ÷             |
| Werks  | reset           |       |               |
| Neusta | rt              |       |               |
|        |                 |       |               |
|        |                 |       |               |
|        |                 |       |               |
|        |                 |       |               |
|        |                 |       |               |
|        |                 |       |               |

<complex-block>

1.1.8 Tippen Sie auf "WLAN" und anschließend auf "ok". Das System startet danach neu.

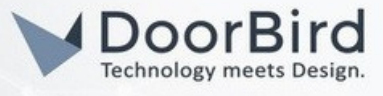

 $\rightarrow$ 

 $\rightarrow$ 

÷

÷

*→* 

1.1.9 Nach dem Neustart navigieren Sie zurück zum Menüpunkt "System" und klicken auf "WLAN konfigurieren". Wählen Sie Ihr Netzwerk aus der Liste aus und geben Sie den SSID ein.

> Türkommunikation 4 ۵ Datum/Uhrzeit  $\rightarrow$ WLANH ÷ afiguri Netzwerk konfigur > > verk-Verbind ÷ Näherungssensor einstelle Werksreset Neustart GIRA

Türkommunikation

WLAN konfigurieren

Werksreset Neustart

GIRA

werk konfiguri

Netzwerk-Verbindungsart

Näherungssensor einstellen

0

~

D

1.1.10 Navigieren Sie zurück zum Menüpunkt "System" und tippen Sie auf "Netzwerk konfigurieren".

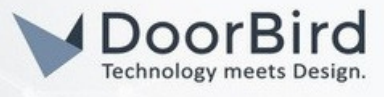

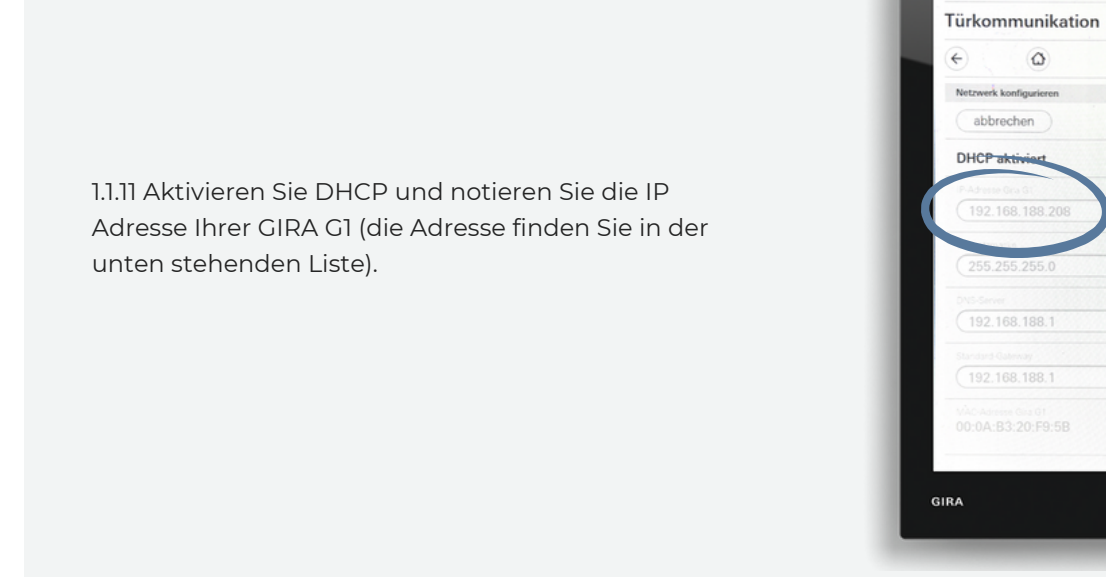

Nun können Sie das GIRA-Gerät in Ihrem Browser konfigurieren und SIP einrichten.

1.1.12 Rufen Sie die Seite Ihres Gira-Geräts auf, indem Sie die in Schritt x.x notierte IP-Adresse in einen Browser eingeben.

1.1.13 Melden Sie sich mit den Logindaten des Geräts an. Diese befinden sich auf einem Kleber auf der Geräterückseite.

| <b>GIRA</b> Gira                            | a G1                                                         |                                                                                                    |
|---------------------------------------------|--------------------------------------------------------------|----------------------------------------------------------------------------------------------------|
|                                             | SIP-Türkommunikation                                         | Diagnose                                                                                                   |
| <b>—</b> • • •                              |                                                              |                                                                                                    |
| - → Anmeldung                               |                                                              |                                                                                                    |
| Bitte geben Sie hie<br>der mitgelieferten S | r das Gira G1 Passwort ein. V<br>Secure Card oder auf dem Ge | Nenn das Passwort nicht geändert wurde, finden Sie es auf<br>eräteaufkleber auf der Rückseite des Gira G1. |
| Hilfe                                       |                                                              |                                                                                                    |
|                                             |                                                              |                                                                                                    |
| Gira G1 Passwort                            |                                                              | Anmelden                                                                                                   |

1.1.14 Klicken Sie oben auf "SIP-Türkommunikation".

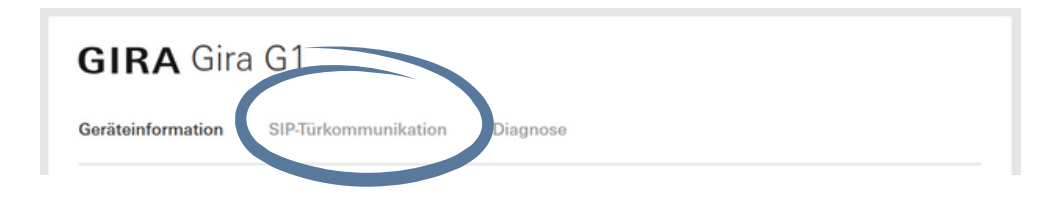

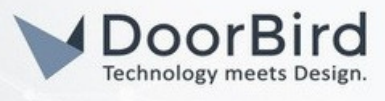

1.1.15 Wählen Sie in der Dropdown-Liste unter "Art der SIP-Rufe" die Option "Direktruf (nur internes Netzwerk)" aus. Vergeben Sie anschließend einen eindeutigen Anzeigenamen für die GIRA und aktivieren Sie die Option "Ausgehende Tür- und Kamerarufe erlauben".

| Art der SIP-Rufe                  | Anzeigename            |
|-----------------------------------|------------------------|
| Direktruf (nur internes Netzwerk) | Gira G1                |
| Ausgehende Rute                   |                        |
|                                   | Speichern Zurücksetzen |

1.1.16 Klicken Sie auf "SIP-Teilnehmer hinzufügen".

| Hinzugefügte                                   | SIP-Teilnehmer |                            |                           |  |  |
|------------------------------------------------|----------------|----------------------------|---------------------------|--|--|
| -<br>-<br>-<br>-<br>-<br>-<br>-<br>-<br>-<br>- |                |                            |                           |  |  |
| Art                                            | Anzeigename    | Rufton                     | SIP-Adresse               |  |  |
|                                                |                | Noch keine Einträge vorhan | den.                      |  |  |
|                                                |                |                            | SIP-Teilnehmer hinzufügen |  |  |

1.1.17 Daraufhin erscheint das folgende Fenster. Wählen Sie die Option "Türstation" unter der Kategorie "Art des SIP-Teilnehmers" aus und tragen Sie die IP-Adresse Ihrer DoorBird ein. Diese finden Sie auf der Seite <u>https://</u> www.doorbird.com/checkonline mithilfe der Daten auf Ihrem Digital Passport.

Hinweis: Dies ist ein optionaler Schritt. Wenn Ihre DoorBird mit einem Türöffner verbunden ist, können Sie hier einen Code gefolgt vom Routesymbol definieren.

Zusätzlich können Sie einen Klingelton aus der Liste auswählen. Schließlich haken Sie das Kontrollkästchen "Dieser Teilnehmer verfügt über eine Kamera" an. Bestätigen Sie dies mit "Speichern".

| SIP-Teilnehmer bearbeiten                  |                     |
|--------------------------------------------|---------------------|
| Art des SIB-Teilnehmers<br>Turstation      |                     |
| SIP-Adresse der Station                    |                     |
| sip:192.168.188.219                        |                     |
| Anzeigename der Station ()                 | _                   |
| DoorBird                                   |                     |
| Türöffnercode (DTMF-Sequenz) ()            | _                   |
| 1234#                                      |                     |
| Melodie bei eingehendem Ruf                |                     |
| Melodie 1 🗸 🕞                              |                     |
| Dieser Teilnehmer verfügt über eine Kamera |                     |
|                                            | Speichern Abbrechen |

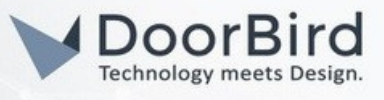

1.1.18 Sie können die GIRA GI auch so konfigurieren, dass es beim Anruf eine Taste zur Betätigung des DoorBird-Relais angezeigt wird. Scrollen Sie nach unten und klicken Sie auf eines der Dropdown-Menüs. Wählen Sie abschließend Ihren DoorBird aus der Liste aus.

Hinweis: Dies ist ein optionaler Schritt, je nachdem, ob Sie Geräte an die DoorBird-Relais angeschlossen haben

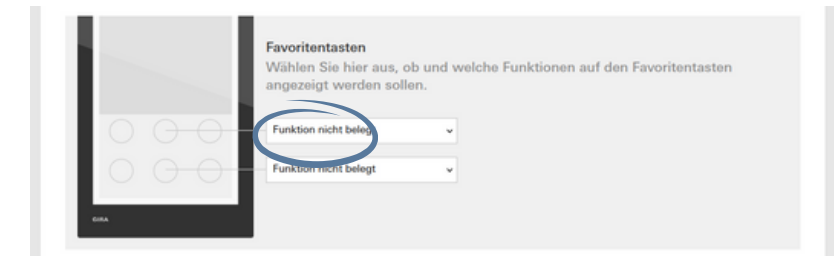

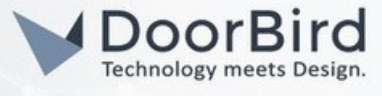

(;;;;

~~)

## 1.2 EINRICHTUNG DER DOORBIRD TÜRSTATION

O Station 1.2.1 Öffnen Sie die DoorBird App tippen Sie auf das O Station Zahnradsymbol. Station (..) 0 WEITERE FUNKTIONEN Administration WLAN Setup 1.2.2 Scrollen Sie nach unten und tippen Sie auf Handbuch & Videos "Administration" in der Kategorie "WEITERE Passwort- / Werksreset FUNKTIONEN". News Blog Produkt News Information Q LOGIN 1.2.3. Melden Sie sich als "App Administrator Benutzername Administrator" an. Ihre Anmeldedaten 0 finden Sie auf dem Digital Passport. Login speichern Zurück
 Zurück
 Zurück
 Zurück
 Zurück
 Zurück
 Zurück
 Zurück
 Zurück
 Zurück
 Zurück
 Zurück
 Zurück
 Zurück
 Zurück
 Zurück
 Zurück
 Zurück
 Zurück
 Zurück
 Zurück
 Zurück
 Zurück
 Zurück
 Zurück
 Zurück
 Zurück
 Zurück
 Zurück
 Zurück
 Zurück
 Zurück
 Zurück
 Zurück
 Zurück
 Zurück
 Zurück
 Zurück
 Zurück
 Zurück
 Zurück
 Zurück
 Zurück
 Zurück
 Zurück
 Zurück
 Zurück
 Zurück
 Zurück
 Zurück
 Zurück
 Zurück
 Zurück
 Zurück
 Zurück
 Zurück
 Zurück
 Zurück
 Zurück
 Zurück
 Zurück
 Zurück
 Zurück
 Zurück
 Zurück
 Zurück
 Zurück
 Zurück
 Zurück
 Zurück
 Zurück
 Zurück
 Zurück
 Zurück
 Zurück
 Zurück
 Zurück
 Zurück
 Zurück
 Zurück
 Zurück
 Zurück
 Zurück
 Zurück
 Zurück
 Zurück
 Zurück
 Zurück
 Zurück
 Zurück
 Zurück
 Zurück
 Zurück
 Zurück
 Zurück
 Zurück
 Zurück
 Zurück
 Zurück
 Zurück
 Zurück
 Zurück
 Zurück
 Zurück
 Zurück
 Zurück
 Zurück
 Zurück
 Zurück
 Zurück
 Zurück
 Zurück
 Zurück
 Zurück
 Zurück
 Zurück
 Zurück
 Zurück
 Zurück
 Zurück
 Zurück
 Zurück
 Zurück
 Zurück
 Zurück
 Zurück
 Zurück
 Zurück
 Zurück
 Zurück
 Zurück
 Zurück
 Zurück
 Zurück
 Zurück
 Zurück
 Zurück
 Zurück
 Zurück
 Zurück
 Zurück
 Zurück
 Zurück
 Zurück
 Zurück
 Zurück
 Zurück
 Zurück
 Zurück
 Zurück
 Zurück
 Zurück
 Zurück
 Zurück
 Zurück
 Zurück
 Zurück
 Zurück
 Zurück
 Zurück
 Zurück
 Zurück
 Zurück
 Zurück
 Zurück
 Zurück
 Zurück
 Zurück
 Zurück
 Zurück
 Zurück
 Zurück
 Zurück
 Zurück
 Zurück
 Zurück
 Zurück
 Zurück
 Zurück
 Zurück
 Zurück
 Zurück
 Zurück
 Zurück
 Zurück
 Zur Administration Speichern FAVORITEN 1.2.4 Wählen Sie unter "FAVORITEN" die HTTP(S) Aufrufe Option "SIP Nummern" aus. SIP Nummern Zurück
 Zurück
 Zurück
 Zurück
 Zurück
 Zurück
 Zurück
 Zurück
 Zurück
 Zurück
 Zurück
 Zurück
 Zurück
 Zurück
 Zurück
 Zurück
 Zurück
 Zurück
 Zurück
 Zurück
 Zurück
 Zurück
 Zurück
 Zurück
 Zurück
 Zurück
 Zurück
 Zurück
 Zurück
 Zurück
 Zurück
 Zurück
 Zurück
 Zurück
 Zurück
 Zurück
 Zurück
 Zurück
 Zurück
 Zurück
 Zurück
 Zurück
 Zurück
 Zurück
 Zurück
 Zurück
 Zurück
 Zurück
 Zurück
 Zurück
 Zurück
 Zurück
 Zurück
 Zurück
 Zurück
 Zurück
 Zurück
 Zurück
 Zurück
 Zurück
 Zurück
 Zurück
 Zurück
 Zurück
 Zurück
 Zurück
 Zurück
 Zurück
 Zurück
 Zurück
 Zurück
 Zurück
 Zurück
 Zurück
 Zurück
 Zurück
 Zurück
 Zurück
 Zurück
 Zurück
 Zurück
 Zurück
 Zurück
 Zurück
 Zurück
 Zurück
 Zurück
 Zurück
 Zurück
 Zurück
 Zurück
 Zurück
 Zurück
 Zurück
 Zurück
 Zurück
 Zurück
 Zurück
 Zurück
 Zurück
 Zurück
 Zurück
 Zurück
 Zurück
 Zurück
 Zurück
 Zurück
 Zurück
 Zurück
 Zurück
 Zurück
 Zurück
 Zurück
 Zurück
 Zurück
 Zurück
 Zurück
 Zurück
 Zurück
 Zurück
 Zurück
 Zurück
 Zurück
 Zurück
 Zurück
 Zurück
 Zurück
 Zurück
 Zurück
 Zurück
 Zurück
 Zurück
 Zurück
 Zurück
 Zurück
 Zurück
 Zurück
 Zurück
 Zurück
 Zurück
 Zurück
 Zurück
 Zurück
 Zurück
 Zurück
 Zurück
 Zurück
 Zurück
 Zurück
 Zurück
 Zurück
 Zurück
 Zurück
 Zurück
 Zurück
 Zurück
 Zurück
 Zurück
 Zurück
 Zurück
 Zurück
 Zurück
 Zurück
 Zurück
 Zurück
 Zurück
 Zurück
 Zurück
 Zurück
 Zurück
 Zurück
 Zurück
 Zurück
 Zurück
 Zurück
 Zurück
 Zurück
 Zurück
 Zurück
 Zurück
 Zurück
 Zurück
 Zurück
 Zurück
 Zurück
 Zur SIP Nummern Q Suchen Hinzufügen 1.2.5 Klicken Sie anschließend auf "Hinzufügen". Taste 1 31@192.168.178.143 Taste 2 32@192.168.178.143

All companies, logos and product names are registered trademarks of the respective companies. Errors and omissions excepted – Last Update 06/2025 - Copyright © 2025 ASSA ABLOY – www.doorbird.com

## DoorBird Connect GIRA

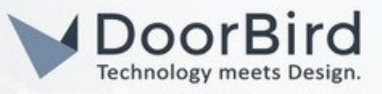

1.2.6 Benennen Sie den SIP-Favoriten und geben Sie unter "SIP Adresse" "**gira@**" gefolgt von der im Schritt 1.10 notierten IP-Adresse der GIRA G1 ein.

1.2.7 Gehen Sie zurück zum Hauptmenü und wählen Sie unter "EXPERTENEINSTELLUNGEN" die Option "SIP Einstellungen" aus.

1.2.8 Aktivieren Sie mit dem Schalter SIP und tragen Sie im Feld "SIP Proxy" die IP-Adresse Ihrer Gira G1 ein. Die anderen Felder können leer gelassen werden.

1.2.9 Scrollen Sie nach unten, aktivieren Sie DTMF und füllen Sie das Feld "Relais 1 PIN" oder "Relais 2 PIN" (je nachdem, an welchem Ausgang Sie Geräte angeschlossen haben) mit dem numerischen Code aus, den Sie im Schritt 1.1.17 eingegeben haben. Dieser Code wird dann bei eingehenden Anrufen verwendet, um die Relais zu betätigen, nachdem der Nutzer auf die Schloss-Taste am Bildschirm der GIRA G1 getippt hat.

Hinweis: Dies ist ein optionaler Schritt, je nachdem, ob Sie Geräte an die DoorBird-Relais angeschlossen haben.

| Zurück      | SIP Nummern | Speichern   |
|-------------|-------------|-------------|
|             |             |             |
| Name        |             | Gira        |
| SIP Adresse | gira@19     | 2.168 188.2 |
|             |             |             |

| EXPERTENEINSTELLUNGEN     |              |
|---------------------------|--------------|
| NTP-Server                | pool.ntp.org |
| Relais                    | >            |
| IR Licht                  | Automatik >  |
| Bildsensor                | >            |
| Zeitbasierte Aktionen     | >            |
| Systemdiagnose-Lautstärke | Standard >   |
| SIP Einstellungen         | >            |
| Modul Ports               | >            |

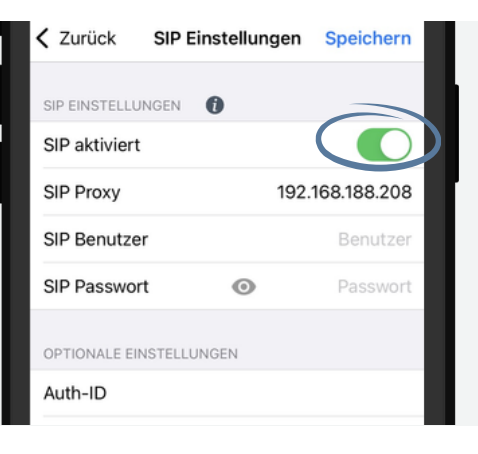

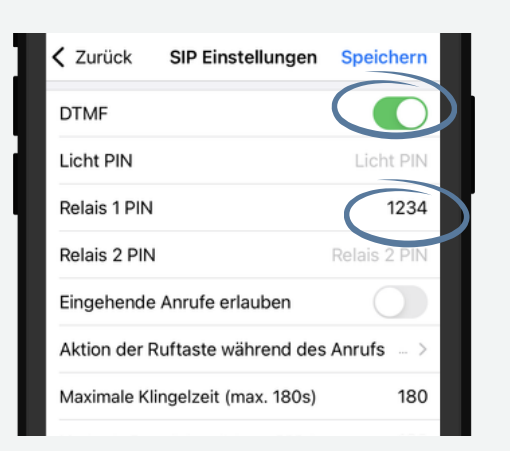

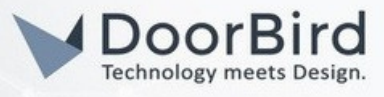

1.2.10 Nun müssen die SIP-Favoriten mit den physischen Tasten oder den Einträgen im digitalen Namenverzeichnis der DoorBird (je nach Art von Türstation) verknüpft werden.

Wenn Sie eine DoorBird mit **nur einer Klingeltaste** haben (z. B. D10x, D20x, D2101V usw.)

In dem Hauptmenü der Administration tippen Sie auf "Zeitplan für Türklingel" unter "EXPERTENEINSTELLUNGEN".

| EXPERTENEINSTELLUNGEN     |           |   |
|---------------------------|-----------|---|
| Relais                    |           | > |
| Button LED                | Immer an  | > |
| Button Ton                | DoorBird  | > |
| IR Licht                  | Automatik | > |
| Bildsensor                |           | > |
| Zeitplan für Türklingel   |           | > |
| Zen, siorte Alti dell     |           | > |
| Systemdiagnose-Lautstärke | Standard  | > |

Wenn Sie eine DoorBird mit **mehreren Klingeltasten** haben (z. B. D2102V, D2103V usw.)

In dem Hauptmenü der Administration tippen Sie auf "Einstellungen" unter "TASTENKONFIGURATION".

| TASTENKONEIGURATION |          |   |  |
|---------------------|----------|---|--|
| Einstellungen       |          | > |  |
| Histone             |          | > |  |
| Beleuchtung         | Immer an | > |  |
|                     |          |   |  |

Wählen Sie die Türklingel von der Liste aus, die Sie mit dem SIP-Favorit zuordnen möchten.

| Q Suchen     |             |
|--------------|-------------|
|              |             |
| Taste 1 (J1) | Wochenplan> |
| Taste 2 (J2) | Wochenplan> |
| Taste 3 (J3) | Wochenplan> |
| Taste 4 (J4) | Wochenplan> |
| Taste 5 (J5) | Wochenplan> |
| Taste 6 (J6) | Wochenplan> |

Unter "GÜLTIGKEIT" tippen Sie auf "Zeitplan für Aktionen".

| GÜLTIGKEIT            |              |
|-----------------------|--------------|
| Gültigkeitstyp        | Wochenplan > |
| Zeitplan für Aktionen | >            |
|                       |              |

Wenn Sie eine DoorBird mit einem Bildschirm haben (z. B. D21DKV)

In dem Hauptmenü der Administration tippen Sie auf "Einstellungen" unter "KEYPAD".

| KEYPAD               |            |  |
|----------------------|------------|--|
| Einstellungen        | >          |  |
| Historie             | >          |  |
| Standard für Klingel | >          |  |
| Beleuchtung          | Immer an > |  |

#### Tippen Sie dann auf "Hinzufügen".

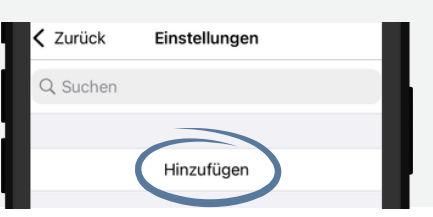

#### Vergeben Sie dem

Verzeichniseintrag einen Namen und einen Code, und tippen Sie auf "Zeitplan für Aktionen".

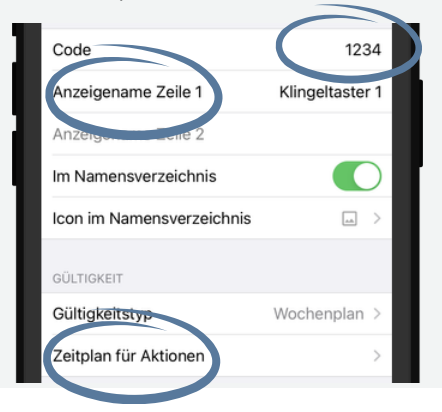

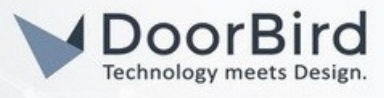

Die folgenden Schritte sind unabhängig von der DoorBird-Art gleich

1.2.11 Tippen Sie auf die Taste mit dem nach unten gerichteten Pfeil und wählen Sie "SIP-Anruf" aus der Liste aus. Bestätigen Sie dies mit der "Fertig"-Taste.

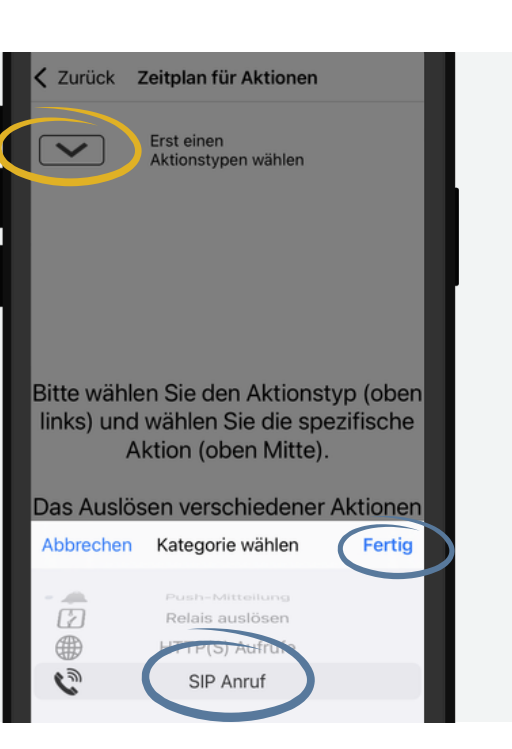

1.2.12 Sie können die Pfeile oben verwenden, um einen SIP-Favoriten auszuwählen. Anschließend können Sie die Kalenderansicht nutzen, um einen Zeitplan nach Ihren Bedürfnissen zu definieren. Mit der Taste in der oberen rechten Ecke können Sie den Stundenplan vollständig füllen oder leeren. Tippen Sie abschließend auf "Zurück".

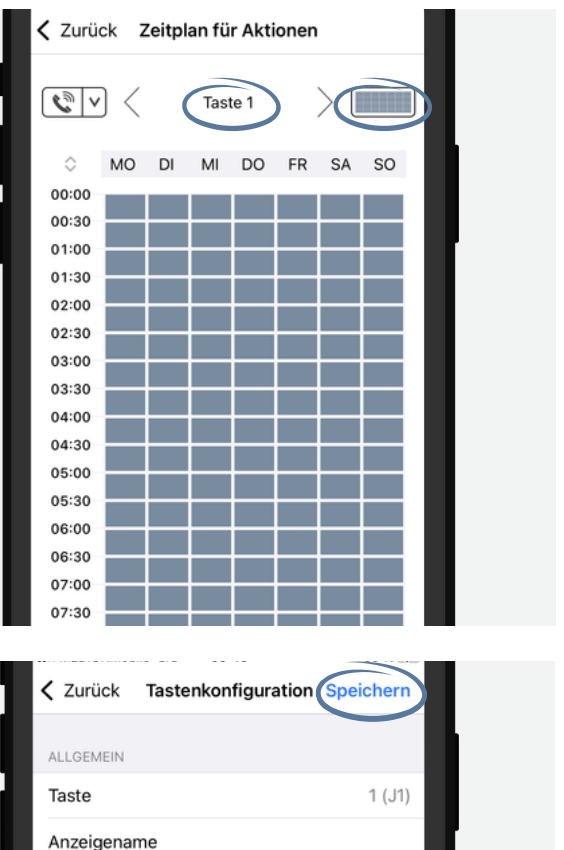

1.2.13 Übernehmen Sie alle Änderungen, indem Sie auf "Speichern" tippen.

Sollte Ihr DoorBird über mehrere Klingeltasten oder ein digitales Namensverzeichnis verfügen, wiederholen Sie die Schritte für jede Klingeltaste bzw. jeden Eintrag im Namensverzeichnis.

Sie können nun die Integration testen, indem Sie eine Klingeltaste drücken. Wenn das GIRA GI klingelt und ein Live-Video-Feed angezeigt wird, haben Sie das System erfolgreich in Betrieb genommen.

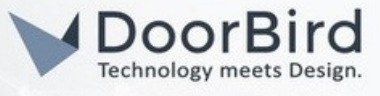

## 2. INTEGRATION GIRA GI ÜBER EINEM GIRA FI FIREWALL

#### SYSTEMANFORDERUNGEN

- DoorBird IP Video Türsprechanlage
- GIRA G1 KNX-Bedienzentrale
- GIRA F1 Firewall
- Smartphone
- DoorBird App

## UMFANG DER INTEGRATION

Mit dieser Integration können Sie Türrufe direkt auf der GIRA GI KNX-Bedienzentrale empfangen, Ihre Besucher per Live-Video-Feed von der Türstation sehen und und mit ihnen sprechen. In dieser Konfiguration erfolgt die Verbindung über eine GIRA FI Firewall, wobei sich die Türstation und die GI jeweils in öffentlichen und privaten Netzwerken befinden.

Bei Fragen zur Bedienung oder Einrichtung von GIRA Produkten empfehlen wir einen Blick in die offiziellen Anleitungen sowie gegebenenfalls die Kontaktaufnahme mit dem GIRA Kundenservice.

# FIRMWARE / SOFTWARE

Diese Anleitung wurde mit den folgenden Firmware- und Softwareversionen getestet:

#### DoorBird IP Video Türstation D2102KV

• Firmware: 000148

#### GIRA GI

• Firmware: 3.5.62

#### GIRA F1

• Firmware: 1.0.1126.0

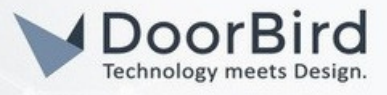

# NETZWERKTOPOLOGIE

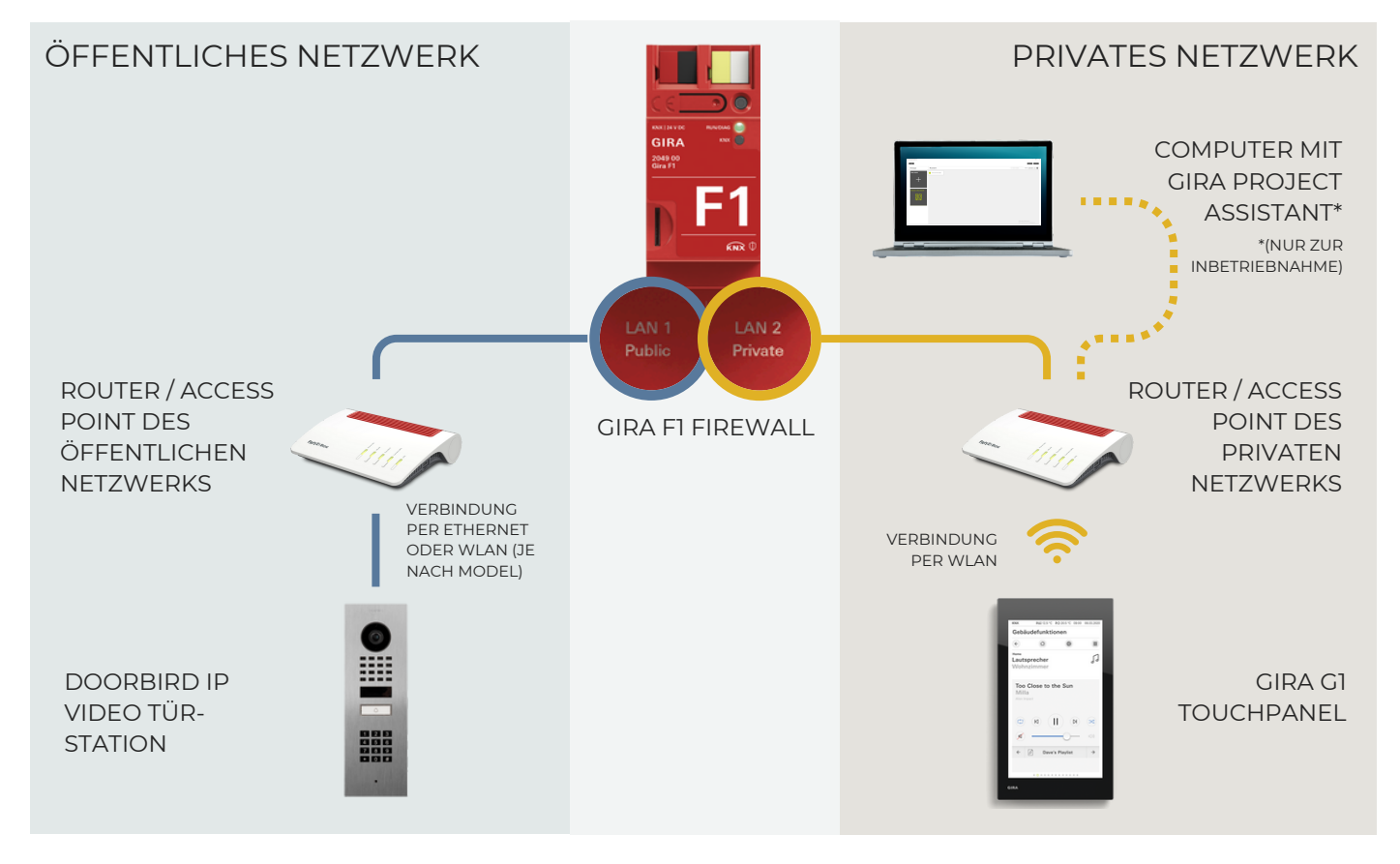

Bevor Sie mit der Inbetriebnahme der Geräte fortfahren, bauen Sie bitte Ihr Netzwerk in folgender Art und Weise auf.

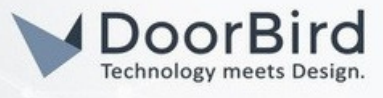

# 2.1 EINRICHTUNG DER GIRA GI KNX-BEDIENZENTRALE

2.1.1 Schließen Sie Ihre GIRA GI und FI an die Stromversorgung an.

2.1.2 Führen Sie die Schritte zur Ersteinrichtung aus (Lizenzvereinbarung, Sprache, Zeitzone) und tippen Sie anschließend auf die Schaltfläche "weiter".

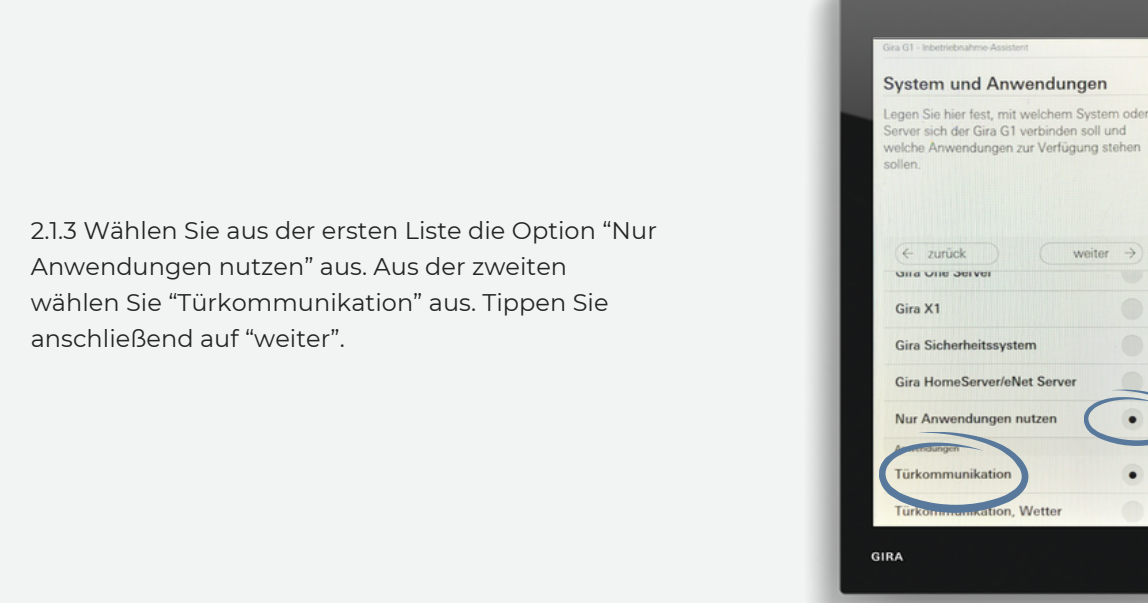

| Leger<br>Türko<br>anges                                  | Sie hier fe<br>mmunikat<br>chlossen v                                                     | est, an we<br>ions-Syste<br>werden se                                               | elches<br>em der (<br>oll.                                         | Sira G1                                |    |
|----------------------------------------------------------|-------------------------------------------------------------------------------------------|-------------------------------------------------------------------------------------|--------------------------------------------------------------------|----------------------------------------|----|
| Gira                                                     | zurück<br>Türkomr<br>Türkomn                                                              | munikatio                                                                           | ons-Syst                                                           | em                                     |    |
| Wähle<br>Türkor<br>Einstel<br>auf der<br>indem<br>eingeb | n Sie diese Op<br>munikationsa<br>ungen wie z. I<br>Geräteweber<br>Sie die IP-Adre<br>en. | tion, wenn Si<br>inlage verwer<br>B. den Türöffr<br>tie des Gira G<br>esse des Gira | e eine SIP-<br>iden.<br>sercode net<br>1 vor. Diesi<br>G1 in einer | men Sie bitt<br>erreichen S<br>Browser | 20 |

.

2.1.4 Wählen Sie aus der Liste "SIP-Türkommunikationsanlage" aus. Tippen Sie anschließend auf "weiter".

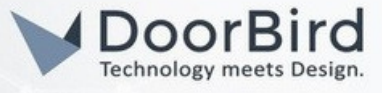

2.1.5 Tippen Sie danach auf "Start", um die Bedienerzentrale neu zu starten.

> Türkommunikation 0 4 System ÷ PIN-Schutz ÷ Bildschirmsperre 30 s Zusatzfunktionen Zeitschaltuhren  $\rightarrow$ Türkommunikation Ruftonmelodie  $\rightarrow$ Ruftonlautstärke ÷ Sprechlautstärke ÷ Türöffnercode ÷ GIRA

Grundkonfiguration beendet

GIRA

Die Grundkonfiguration ist abgeschlossen. Der Gira G1 wird jetzt neu gestartet. Sie werden anschließend in das Systemmenü geleitet, um die Inbetriebnahme fortsetzen zu können.

Start

2.1.6 Gehen Sie nach dem Neustart auf das Zahnradsymbol, gefolgt von der Schaltfläche "System" unter der Kategorie "Systemmenü".

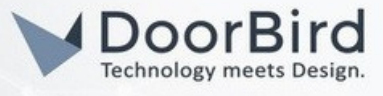

2.1.7 Tippen Sie nun auf "Netzwerk-Verbindungsart".

Nate
→

Nate
→

Werksreset
→

Neustart
→

GIRA

Türkommunikation

Netz ..... konfigu

0

0

÷

÷

4

System Datum/Uhrzeit

No

GIRA

abbrechen LAN WLAN

2.1.8 Wählen Sie "WLAN" aus und anschließend "ok". Das System startet danach neu.

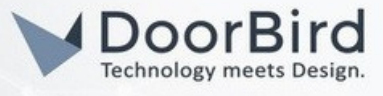

 $\rightarrow$ 

 $\rightarrow$ 

÷

÷

*→* 

2.1.9 Nach dem Neustart navigeren Sie zurück zum Menüpunkt "System" und klicken auf "WLAN konfigurieren". Wählen Sie die WLAN-Router Ihres **PRIVATEN** Netzwerks aus der Liste aus und geben Sie den SSID ein.

Türkommunikation

WLAN konfigurieren

Werksreset Neustart

GIRA

werk konfiguri

Netzwerk-Verbindungsart

Näherungssensor einstellen

۵

~

D

2.1.10 Navigieren Sie zurück zum Menüpunkt "System" und wählen Sie "Netzwerk konfigurieren" aus der Liste aus.

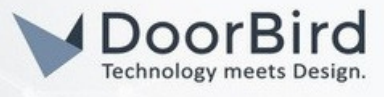

| no                     | 10.22 06.07.20 |
|------------------------|----------------|
| urkommunikation        |                |
| e o                    | 0              |
| Netzwerk konfigurieren |                |
| abbrechen              | ( , ok _ )     |
| DHCP aktiviert         |                |
|                        |                |
|                        |                |
|                        |                |
| 255.255.255.0          |                |
|                        |                |
|                        |                |
|                        |                |
| 192.168.188.1          |                |
|                        |                |
|                        |                |
|                        |                |

2.1.11 Abschließend aktivieren Sie DHCP.

2.1.12 Als Nächstes schließen Sie einen PC an das **PRIVATE** Netzwerk an.

2.1.13 Laden Sie die Software "Gira Project Assistant" von der GIRA-Seite herunter:

https://www4.gira.com/en/service/download/index.html?id=2836

2.1.14 Rufen Sie die Software auf und klicken Sie auf "Geräte im Netzwerk".

| ira Project Assistant 5.2 |                      |         |                   | -             |     |
|---------------------------|----------------------|---------|-------------------|---------------|-----|
|                           |                      |         |                   | <u>↑</u> 3)(  | ?   |
| Startseite                | Meine Projekte       | Suchen  | Sortieren nach Zu | letzt genutzt | ↓ @ |
| Neues Projekt             | Legen Sie Ihr erstes | Projekt |                   |               |     |
| 1                         |                      |         |                   |               |     |
| +                         |                      |         |                   |               |     |
|                           |                      |         |                   |               |     |
| Geräte im Netzwerk        |                      |         |                   |               |     |
|                           |                      |         |                   |               |     |
| 년년                        |                      |         |                   |               |     |
|                           |                      |         |                   |               |     |
|                           | -                    |         |                   |               |     |
|                           |                      |         |                   |               |     |

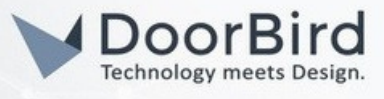

2.1.15 Notieren Sie die IP-Adressen der G1- und F1-Geräte.

| Name    | IP-Adresse     | MAC-Adresse       | Installierte Fir | Ausgewählte | Fortsch Status |  |
|---------|----------------|-------------------|------------------|-------------|----------------|--|
| a G1    |                |                   |                  |             |                |  |
| Gira G1 | 192.168.11.123 | 00:0a:b3:20:f9:5b | 3.5.62           | O           |                |  |
| a F1    | $\ge$          |                   |                  |             |                |  |
| Gira F1 | 192.168.11.144 | 00:0a:b3:41:30:38 | 1.0.1126         |             |                |  |

## 2.2 SIP KONFIGURATION DER GIRA FI

2.2.1 Geben Sie die bereits notierte IP-Adresse der Gira F1 in einen Browser ein und geben Sie das Kennwort ein. Das befindet sich auf einem Kleber auf der Seite des Geräts.

|                     |                               |                                                        | D      |
|---------------------|-------------------------------|--------------------------------------------------------|--------|
| GIRA Gir            | a F1                          |                                                        |        |
|                     |                               | Gira F1                                                |        |
| Geräteinformation   | Netzwerkeinstellungen         | SIP-Türkommunikation Diagnose                          |        |
|                     |                               |                                                        |        |
| Anmeldung           |                               |                                                        |        |
| Bitte geben Sie hie | r das Gira F1 Passwort ein. W | enn das Passwort nicht geändert wurde, finden Sie es a | ufdor  |
| 9                   |                               |                                                        | ui dei |
| mitgelieferten Seco | ure Card oder auf dem Geräte  | aufkleber auf der Seite des Gira F1.                   | ui uei |
| mitgelieferten Seco | ure Card oder auf dem Geräte  | aufkleber auf der Seite des Gira F1.                   | ui dei |
| mitgelieferten Sect | ure Card oder auf dem Geräte  | aufkleber auf der Seite des Gira F1.                   |        |

2.2.2 Klicken Sie anschließend auf "Netzwerkeinstellungen".

|                                         |                      |          | Abmelden | DE |  |
|-----------------------------------------|----------------------|----------|----------|----|--|
| GIRA Gira F1                            |                      |          |          |    |  |
| Geräteinformation Netzwerkeinstellungen | SIP-Türkommunikation | Diagnose |          |    |  |

2.2.3 Notieren Sie die IP-Adresse des ÖFFENTLICHEN Netzwerks.

| nstellungen für das öffentliche Netz | werk                          |  |
|--------------------------------------|-------------------------------|--|
| DHCP                                 | IP-Adresse<br>192.168.188.167 |  |
| Netzwerkmaske                        | Gateway                       |  |
| 255.255.255.0                        | 192.168.188.1                 |  |

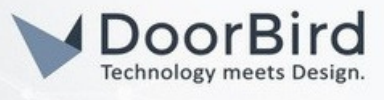

2.2.4 Klicken Sie dann auf "SIP-Türkommunikation".

|                   |                       |                      |          | Abmelden | DE |
|-------------------|-----------------------|----------------------|----------|----------|----|
| GIRA Gira         | a F1                  |                      |          |          |    |
| Geräteinformation | Netzwerkeinstellungen | SIP-Türkommunikation | Diagnose |          |    |
|                   |                       |                      |          |          |    |

2.2.5 Unter "Einstellungen für das öffentliche Netzwerk (LAN 1)" klicken Sie auf "Bearbeiten."

| $\lim_{k \to \infty} \bigoplus \bigoplus_{k \in \mathbb{N}} \bigcup_{k \in \mathbb{N}} \bigcup_{k \in \mathbb{N}}$ nstellungen für das öffentliche Netzwerk (LAN 1)                                                                         |      |              |  |  |  |  |
|----------------------------------------------------------------------------------------------------|------|--------------|--|--|--|--|
| Port-Einstellungen<br>Für die Kommunikation zwischen Türstation und Gira F1 stehen Ihnen standardmäßig zwei Ports zur Verfügung.<br>Standardmäßig ist der Port für eine verschlüsselte Kommunikation (SIP Secure: SIPS) hierfür vorgesehen. |      |              |  |  |  |  |
| Art der Kommunikation                                                                                                    | Port | Status       |  |  |  |  |
| unverschlüsselt (UDP + SIP)                                                                                                    | 5060 | ×geschlossen |  |  |  |  |
| verschlüsselt (TLS + SIPS)                                                                                                    | 5061 | √ offen      |  |  |  |  |
|                                                                                                    |      | Bearbeiten   |  |  |  |  |

2.2.6 Daraufhin öffnet sich das folgende Fenster. Wählen Sie in der Kategorie "unverschlüsselt (UDP + SIP)" die Optionsschaltfläche "Offen" aus. Bestätigen Sie dies mit der Schaltfläche "Speichern".

| schlüsselte Kommunikation   |
|-----------------------------|
|                             |
| TLS + SIPS)                 |
| 061)                        |
| 0                           |
| keine Verbindungen erlauben |
|                             |

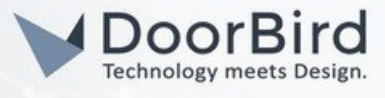

2.2.7 Klicken Sie nun auf "Anmeldedaten hinzufügen" in der Kategorie "Anmeldedaten für Clients aus dem öffentlichen Netzwerk".

| fellnehmer autorisi<br>interlegen. | em öffentlichen Netzw<br>eren kann. Die Anmelde | erkbereich werden vom Gira F1 nur dann angenommen, wenn sich der<br>edaten zur Autorisierung können Sie hier festlegen und dann in der Türstation |
|------------------------------------|-------------------------------------------------|----------------------------------------------------------------------------------------------------|
| Benutzername                       | Anzeigename                                     | IP-Adresse:Port                                                                                                    |
| Es sind keine Client               | s eingerichtet                                  |                                                                                                    |
|                                    |                                                 | Anmeldedaten hinzufügen                                                                                                    |

2.2.8 Anschließend erscheint dieses Fenster. Vergeben Sie einen Benutzernamen und ein Kennwort sowie einen aussagekräftigen Anzeigenamen für den Client. Geben Sie die IP-Adresse des DoorBird gefolgt von der Portnummer ":5060" ein. Die IP-Adresse können Sie den Informationen im mitgelieferten Digital Passport entnehmen, den Sie unter diesem Link finden: <u>https://www.doorbird.com/checkonline</u>. Schließlich wählen Sie "unverschlüsselt" von der Kategorie "Kommunikation erfolgt" aus. Bestätigen Sie dies mit "Speichern".

| Anmeldedaten                                                          | $\times$         |
|-----------------------------------------------------------------------|------------------|
| Die hier definierten Anmeldedaten müssen im dazugehörigen Client hint | terlegt werden.  |
| Benutzernam                                                           |                  |
| DoorBird                                                              |                  |
| Passwort                                                              |                  |
|                                                                       |                  |
| Passwort-wiederholen                                                  |                  |
| •••••••                                                               |                  |
|                                                                       |                  |
| Anzeigename                                                           |                  |
|                                                                       |                  |
| IP-Adresse:Port                                                       |                  |
| 192.168.188.219:5060                                                  |                  |
| Kommunikation erfolgt:                                                |                  |
| unverschlüsselt (UDP + SIP)                                           |                  |
| verschlüsselt (TLS + SIPS)                                            |                  |
|                                                                       |                  |
| Spe                                                                   | ichern Abbrechen |
|                                                                       |                  |

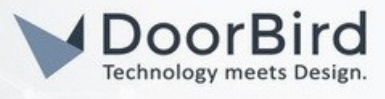

2.2.9 Klicken Sie in der Kategorie "Einstellungen für das private Netzwerk (LAN 2)" auf das "Bleistift"-Icon in der Zeile "Slot-1".

| $\longleftrightarrow \blacksquare \longleftrightarrow_{\text{Private}}^{\text{LAN 2}}$                                                                          |                                                                                           |                                                                              |                                                                                               |     |
|----------------------------------------------------------------------------------------------------|-------------------------------------------------------------------------------------------|------------------------------------------------------------------------------|-----------------------------------------------------------------------------------------------|-----|
| stellungen für das priva                                                                                                    | ate Netzwerk (LAN 2)                                                                      |                                                                              |                                                                                               |     |
|                                                                                                    |                                                                                           |                                                                              |                                                                                               |     |
| Port-Einstellungen                                                                                                    |                                                                                           |                                                                              |                                                                                               |     |
| -<br>Für die Kommunikation zw                                                                                                    | vischen dem Gira F1 und den                                                               | Clients in den Wohnunge                                                      | n stehen Ihnen standardmäßig zwei                                                             |     |
| Ports zur Verfügung. Stan                                                                                                    | dardmäßig ist der Port für ei                                                             | ine unverschlüsselte Komr                                                    | nunikation (SIP) hierfür vorgesehen, da                                                       |     |
| ein zugriff auf die Kommi                                                                                                    | ипкацоп von ausernalb mog                                                                 | glich ist und dadurch kein :                                                 | Sichemeitsnäiko bestent.                                                                      |     |
| Art der Kommunikatio                                                                                                    | n                                                                                         | Port                                                                         | Status                                                                                        |     |
| unverschlüsselt (UDP                                                                                                    | + SIP)                                                                                    | 5060                                                                         | √ offen                                                                                       |     |
| verschlüsselt (TLS + S                                                                                                    | SIPS)                                                                                     | 5061                                                                         | ×geschlossen                                                                                  |     |
|                                                                                                    |                                                                                           |                                                                              |                                                                                               |     |
|                                                                                                    |                                                                                           |                                                                              |                                                                                               |     |
|                                                                                                    |                                                                                           |                                                                              |                                                                                               |     |
|                                                                                                    |                                                                                           |                                                                              | Bearbeiten                                                                                    |     |
|                                                                                                    |                                                                                           |                                                                              | Bearbeiten                                                                                    |     |
|                                                                                                    |                                                                                           |                                                                              | Bearbeiten                                                                                    |     |
| Clients im privaten Netz                                                                                                    | zwerk                                                                                     |                                                                              | Bearbeiten                                                                                    |     |
| Clients im privaten Netz                                                                                                    | zwerk                                                                                     | ten vom Gira F1 nur dann.                                                    | Bearbeiten                                                                                    |     |
| Clients im privaten Netz<br>SIP-Anfragen aus dem priv<br>autorisieren kann. Die Ann                                                                             | <b>zwerk</b><br>vaten Netzwerkbereich werd<br>neldedaten zur Autorisierung                | den vom Gira F1 nur dann i<br>g können Sie hier festleger                    | Bearbeiten<br>Ingenommen, wenn sich der Teilnehmer<br>und dann in den Clients hinterlegen.    |     |
| Clients im privaten Netz<br>SIP-Anfragen aus dem pri<br>autorisieren kann. Die Ann<br>Benutzername                                                              | zwerk<br>vaten Netzwerkbereich werd<br>neldedaten zur Autorisierung                       | Jen vom Gira F1 nur dann i<br>g können Sie hier festleger                    | Bearbeiten<br>Ingenommen, wenn sich der Teilnehmer<br>In und dann in den Clients hinterlegen. |     |
| Clients im privaten Netz<br>SIP-Anfragen aus dem priv<br>autorisieren kann. Die Ann<br>Benutzername                                                             | zwerk<br>vaten Netzwerkbereich werd<br>neldedaten zur Autorisierung<br>Anzeigename        | den vom Gira F1 nur dann a<br>g können Sie hier festleger<br>IP-Adresse:Port | Bearbeiten<br>Ingenommen, wenn sich der Teilnehmer<br>I und dann in den Clients hinterlegen.  |     |
| Clients im privaten Net:<br>SIP-Anfragen aus dem priv<br>autorisieren kann. Die Ann<br>Benutzername<br>slot-1                                                   | zwerk<br>vaten Netzwerkbereich werd<br>neldedaten zur Autorisierung<br>Anzeigename        | den vom Gira F1 nur dann i<br>g können Sie hier festleger<br>IP-Adresse:Port | Bearbeiten<br>Ingenommen, wenn sich der Teilnehmer<br>I und dann in den Clients hinterlegen.  |     |
| Clients im privaten Netz<br>SIP-Anfragen aus dem pri-<br>autorisieren kann. Die Ann<br>Benutzername<br>slot-1<br>slot-2                                         | zwerk<br>vaten Netzwerkbereich werd<br>neldedaten zur Autorisierung<br>Anzeigename        | den vom Gira F1 nur dann a<br>g können Sie hier festleger<br>IP-Adresse:Port | Bearbeiten<br>Ingenommen, wenn sich der Teilnehmer<br>In und dann in den Clients hinterlegen. | -(, |
| Clients im privaten Netz<br>SIP-Anfragen aus dem pri-<br>autorisieren kann. Die Ann<br>Benutzername<br>slot-1<br>slot-2                                         | <b>zwerk</b><br>vaten Netzwerkbereich werd<br>neldedaten zur Autorisierung<br>Anzeigename | den vom Gira F1 nur dann a<br>g können Sie hier festleger<br>IP-Adresse:Port | Bearbeiten                                                                                    | -(* |
| Clients im privaten Netz<br>SIP-Anfragen aus dem pri-<br>autorisieren kann. Die Ann<br>Benutzername<br>slot-1<br>slot-2<br>slot-3                               | <b>zwerk</b><br>vaten Netzwerkbereich werd<br>neldedaten zur Autorisierung<br>Anzeigename | den vom Gira F1 nur dann a<br>g können Sie hier festleger<br>IP-Adresse:Port | Bearbeiten<br>Ingenommen, wenn sich der Teilnehmer<br>und dann in den Clients hinterlegen.    | -(  |
| Clients im privaten Netz<br>SIP-Anfragen aus dem pri<br>autorisieren kann. Die Ann<br>Benutzername<br>slot-1<br>slot-2<br>slot-3<br>slot-3<br>slot-4            | zwerk<br>vaten Netzwerkbereich werd<br>neldedaten zur Autorisierung<br>Anzeigename        | den vom Gira F1 nur dann a<br>g können Sie hier festleger<br>IP-Adresse:Port | Bearbeiten<br>Ingenommen, wenn sich der Teilnehmer<br>und dann in den Clients hinterlegen.    | -(* |
| Clients im privaten Netz<br>SIP-Anfragen aus dem pri-<br>autorisieren kann. Die Ann<br>Benutzername<br>slot-1<br>slot-2<br>slot-2<br>slot-3<br>slot-4<br>slot-5 | zwerk<br>vaten Netzwerkbereich werd<br>neldedaten zur Autorisierung<br>Anzeigename        | Jen vom Gira F1 nur dann i<br>g können Sie hier festleger<br>IP-Adresse:Port | Bearbeiten                                                                                    | -(  |

2.2.10 Danach erscheint dieses Fenster. Geben Sie dem Eintrag ein Kennwort und merken Sie es sich. Sie werden es für die kommenden Schritte benötigen.

| Anmeldedaten                                                                        | ×   |
|-------------------------------------------------------------------------------------|-----|
| Die hier definierten Anmeldedaten müssen im dazugehörigen Client hinterlegt werden. |     |
| Benutzername                                                                        |     |
| slot-1                                                                              |     |
| Passwort                                                                            |     |
|                                                                                     |     |
| Passwort wiederholen                                                                |     |
|                                                                                     |     |
|                                                                                     |     |
| Speichern Abbrech                                                                   | hen |

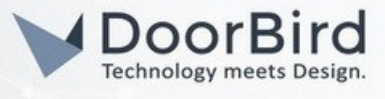

## 2.3 SIP KONFIGURATION DER GIRA GI

2.3.1 Mithilfe GIRA Project Assistant ermitteln Sie die IP Adresse der G1.

2.3.2 Melden Sie sich mit den Logindaten des Geräts an. Diese befinden sich auf einem Sticker auf der Geräterückseite.

| GIRA Gira                                          | G1                                |                                                    |
|----------------------------------------------------|-----------------------------------|----------------------------------------------------|
| Geräteinformation                                  | SIP-Türkommunikation Diagn        |                                                    |
| الله Anmeldung<br>Bitte geben Sie hier             | das Gira G1 Passwort ein. Wenn da | s Passwort nicht geändert wurde, finden Sie es auf |
| der mitgelieferten So<br>Hilfe<br>Gira G1 Passwort | acure Card oder auf dem Geräteauf | leber auf der Rückseite des Gira G1.               |

2.3.3 Klicken Sie oben auf "SIP-Türkommunikation".

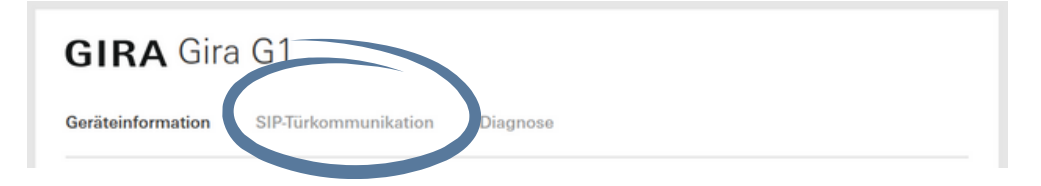

2.3.4 Wählen Sie aus dem Drop-Down-Menü "Art der SIP-Rufe" die Option "Registrar" aus.

| Einstellungen importieren/exportieren<br>Hier können sie zuvor festgelegte Einstellungen von einem Gira G1 importiere<br>Hierzehmen oder für witzer Gerötte die festeelenten Einstellungen evendiere | n und    |
|----------------------------------------------------------------------------------------------------|----------|
| Einstellungen importieren Einstellungen exportieren Anzeigenam                                                                                                    | n.<br>Ie |
| Direktruf (nur internes Netzwerk) v Gira G1                                                                                                    |          |
| Registrar                                                                                                    |          |
| Direktruf (nur internes Netzwerk)                                                                                                    |          |

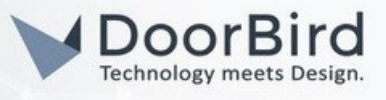

2.3.5 Füllen Sie die Felder aus. Geben Sie bei "Adresse des SIP-Servers" die **PRIVATE** IP-Adresse der FI ein und tippen Sie bei Benutzername und Passwort die Anmeldedaten von Schritt 2.2.10 ein. Achten Sie zusätzlich darauf, dass das Kontrollkästchen Erlaube ausgehende Tür- und Kamerarufe" aktiviert ist. Klicken Sie auf Speichern, um dies zu bestätigen.

| ✓ Gira G1                       |                                                                                 |
|---------------------------------|---------------------------------------------------------------------------------|
| Port des SIP-Servers            |                                                                                 |
| 5060                            |                                                                                 |
| Passwort                        |                                                                                 |
| ••••••                          |                                                                                 |
| Registrierungsintervall (Sekund | en)                                                                             |
| 3600                            | 0                                                                               |
|                                 | Gira G1 Port des SIP-Servers 5060 Passwort Registrierungsintervall (Sekund 3600 |

2.3.6 Scrollen Sie nach unten und klicken Sie auf "SIP-Teilnehmer hinzufügen" unter "Hinzugefügte SIP-Teilnehmer".

| <u>.</u>   |                                 |                             |                                      |        |
|------------|---------------------------------|-----------------------------|--------------------------------------|--------|
| ie Türkomm | unikationsverbindungen werden   | in der SIP-Türkommunikatio  | nsanlage festgelegt. Die an diesem G | ira G1 |
| ngehenden  | Rufe erscheinen in der Teilnehm | erliste automatisch und kön | en anschließend bearbeitet werden.   |        |
|            |                                 |                             |                                      |        |
| Art        | Anzeigename                     | Rufton                      | SIP-Adresse                          |        |
|            |                                 |                             |                                      |        |
|            |                                 | Noch keine Einträge vorhar  | den.                                 |        |
|            |                                 |                             |                                      |        |
|            |                                 |                             |                                      |        |

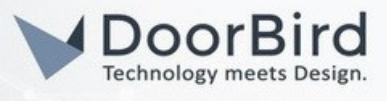

2.3.7 Daraufhin öffnet sich das folgende Fenster. Wählen Sie "Türstation" aus der Liste "Art des SIP-Teilnehmers" aus. Geben Sie anschließend die IP-Adresse Ihres DoorBirds im öffentlichen Netzwerk im Feld "SIP-Adresse der Station" ein. Vergeben Sie der Station einen aussagekräftigen Namen und wählen Sie einen Klingelton aus. Klicken Sie auf "Speichern", um die Änderungen zu übernehmen.

Hinweis: Wenn Sie einen Türöffner an das DoorBird-Relais angeschlossen haben, können Sie eine Tastenkombination im Feld "Türöffnercode (DTMF-Sequenz)" eintragen. Dies ist ein optionaler Schritt.

| SIP-Teilnehmer hinzufügen                    |                     |
|----------------------------------------------|---------------------|
| Art des SIP-Teilnehmers                      |                     |
| Türstation                                   |                     |
| O Wohnungsstation                            |                     |
| SIP-Adresse der Station                      |                     |
| sip:192.168.188.219                          |                     |
| Anzeigename der Station ()                   |                     |
| Türstation                                   |                     |
| Türöffnercode (DTMF-Sequenz) ①               |                     |
| 1234#                                        |                     |
| Melodie bei eingehendem Ruf                  |                     |
| Melodie 1 🗸 🕞                                |                     |
| ✓ Dieser Teilnehmer verfügt über eine Kamera |                     |
|                                              | Speichern Abbrechen |
|                                              |                     |

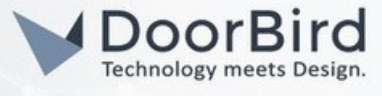

## 2.4 EINRICHTUNG DER DOORBIRD TÜRSTATION

(;;;; ~~) O Station 2.4.1 Öffnen Sie die DoorBird App und tippen Sie auf O Station das Zahnradsymbol. Station (..) 0 WEITERE FUNKTIONEN Administration WLAN Setup 2.4.2 Scrollen Sie nach unten und tippen Sie auf Handbuch & Videos "Administration" in der Kategorie "WEITERE Passwort- / Werksreset FUNKTIONEN". News Blog Produkt News Information Q LOGIN 2.4.3 Melden Sie sich als "App Administrator Benutzername Administrator" an. Ihre Anmeldedaten 0 finden Sie auf dem Digital Passport. Login speichern Zurück
 Zurück
 Zurück
 Zurück
 Zurück
 Zurück
 Zurück
 Zurück
 Zurück
 Zurück
 Zurück
 Zurück
 Zurück
 Zurück
 Zurück
 Zurück
 Zurück
 Zurück
 Zurück
 Zurück
 Zurück
 Zurück
 Zurück
 Zurück
 Zurück
 Zurück
 Zurück
 Zurück
 Zurück
 Zurück
 Zurück
 Zurück
 Zurück
 Zurück
 Zurück
 Zurück
 Zurück
 Zurück
 Zurück
 Zurück
 Zurück
 Zurück
 Zurück
 Zurück
 Zurück
 Zurück
 Zurück
 Zurück
 Zurück
 Zurück
 Zurück
 Zurück
 Zurück
 Zurück
 Zurück
 Zurück
 Zurück
 Zurück
 Zurück
 Zurück
 Zurück
 Zurück
 Zurück
 Zurück
 Zurück
 Zurück
 Zurück
 Zurück
 Zurück
 Zurück
 Zurück
 Zurück
 Zurück
 Zurück
 Zurück
 Zurück
 Zurück
 Zurück
 Zurück
 Zurück
 Zurück
 Zurück
 Zurück
 Zurück
 Zurück
 Zurück
 Zurück
 Zurück
 Zurück
 Zurück
 Zurück
 Zurück
 Zurück
 Zurück
 Zurück
 Zurück
 Zurück
 Zurück
 Zurück
 Zurück
 Zurück
 Zurück
 Zurück
 Zurück
 Zurück
 Zurück
 Zurück
 Zurück
 Zurück
 Zurück
 Zurück
 Zurück
 Zurück
 Zurück
 Zurück
 Zurück
 Zurück
 Zurück
 Zurück
 Zurück
 Zurück
 Zurück
 Zurück
 Zurück
 Zurück
 Zurück
 Zurück
 Zurück
 Zurück
 Zurück
 Zurück
 Zurück
 Zurück
 Zurück
 Zurück
 Zurück
 Zurück
 Zurück
 Zurück
 Zurück
 Zurück
 Zurück
 Zurück
 Zurück
 Zurück
 Zurück
 Zurück
 Zurück
 Zurück
 Zurück
 Zurück
 Zurück
 Zurück
 Zurück
 Zurück
 Zurück
 Zurück
 Zurück
 Zurück
 Zurück
 Zurück
 Zurück
 Zurück
 Zurück
 Zurück
 Zurück
 Zurück
 Zurück
 Zurück
 Zurück
 Zurück
 Zurück
 Zurück
 Zurück
 Zurück
 Zurück
 Zurück
 Zurück
 Zurück
 Zurück
 Zurück
 Zurück
 Zurück
 Zurück
 Zurück
 Zur Administration Speichern FAVORITEN 2.4.4 Wählen Sie unter "FAVORITEN" die HTTP(S) Aufrufe Option "SIP Nummern" aus. SIP Nummern Zurück
 Zurück
 Zurück
 Zurück
 Zurück
 Zurück
 Zurück
 Zurück
 Zurück
 Zurück
 Zurück
 Zurück
 Zurück
 Zurück
 Zurück
 Zurück
 Zurück
 Zurück
 Zurück
 Zurück
 Zurück
 Zurück
 Zurück
 Zurück
 Zurück
 Zurück
 Zurück
 Zurück
 Zurück
 Zurück
 Zurück
 Zurück
 Zurück
 Zurück
 Zurück
 Zurück
 Zurück
 Zurück
 Zurück
 Zurück
 Zurück
 Zurück
 Zurück
 Zurück
 Zurück
 Zurück
 Zurück
 Zurück
 Zurück
 Zurück
 Zurück
 Zurück
 Zurück
 Zurück
 Zurück
 Zurück
 Zurück
 Zurück
 Zurück
 Zurück
 Zurück
 Zurück
 Zurück
 Zurück
 Zurück
 Zurück
 Zurück
 Zurück
 Zurück
 Zurück
 Zurück
 Zurück
 Zurück
 Zurück
 Zurück
 Zurück
 Zurück
 Zurück
 Zurück
 Zurück
 Zurück
 Zurück
 Zurück
 Zurück
 Zurück
 Zurück
 Zurück
 Zurück
 Zurück
 Zurück
 Zurück
 Zurück
 Zurück
 Zurück
 Zurück
 Zurück
 Zurück
 Zurück
 Zurück
 Zurück
 Zurück
 Zurück
 Zurück
 Zurück
 Zurück
 Zurück
 Zurück
 Zurück
 Zurück
 Zurück
 Zurück
 Zurück
 Zurück
 Zurück
 Zurück
 Zurück
 Zurück
 Zurück
 Zurück
 Zurück
 Zurück
 Zurück
 Zurück
 Zurück
 Zurück
 Zurück
 Zurück
 Zurück
 Zurück
 Zurück
 Zurück
 Zurück
 Zurück
 Zurück
 Zurück
 Zurück
 Zurück
 Zurück
 Zurück
 Zurück
 Zurück
 Zurück
 Zurück
 Zurück
 Zurück
 Zurück
 Zurück
 Zurück
 Zurück
 Zurück
 Zurück
 Zurück
 Zurück
 Zurück
 Zurück
 Zurück
 Zurück
 Zurück
 Zurück
 Zurück
 Zurück
 Zurück
 Zurück
 Zurück
 Zurück
 Zurück
 Zurück
 Zurück
 Zurück
 Zurück
 Zurück
 Zurück
 Zurück
 Zurück
 Zurück
 Zurück
 Zurück
 Zurück
 Zurück
 Zurück
 Zurück
 Zurück
 Zurück
 Zurück
 Zurück
 Zur SIP Nummern Q Suchen Hinzufügen 2.4.5 Klicken Sie anschließend auf "Hinzufügen". Taste 1 31@192.168.178.143 Taste 2 32@192.168.178.143

All companies, logos and product names are registered trademarks of the respective companies. Errors and omissions excepted – Last Update 06/2025 - Copyright @ 2025 ASSA ABLOY – www.doorbird.com

## DoorBird Connect GIRA

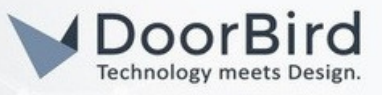

2.4.6 Benennen Sie den SIP-Favoriten und geben Sie unter "SIP-Adresse" "**slot-1@**" gefolgt von der **ÖFFENTLICHE** IP-Adresse der GIRA FI ein, die Sie im Schritt 2.2.3 notiert haben. 
 Zurück
 SIP Nummern
 Speichern

 Name
 giraf1

 SIP Adresse
 slot-1@192.178.188....

| pool.ntp.or | g                                    |
|-------------|--------------------------------------|
|             | >                                    |
| Automatik   | >                                    |
|             | >                                    |
|             | >                                    |
| Standard    | >                                    |
|             | >                                    |
|             | >                                    |
|             | pool.ntp.or<br>Automatik<br>Standard |

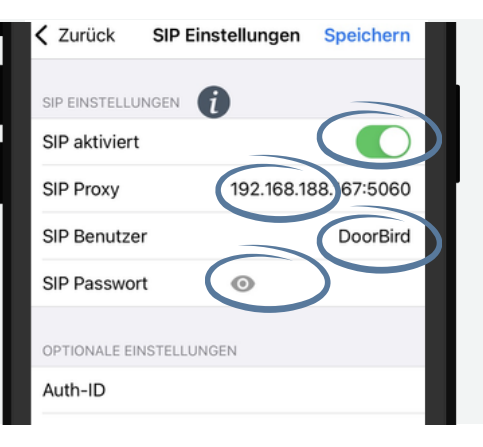

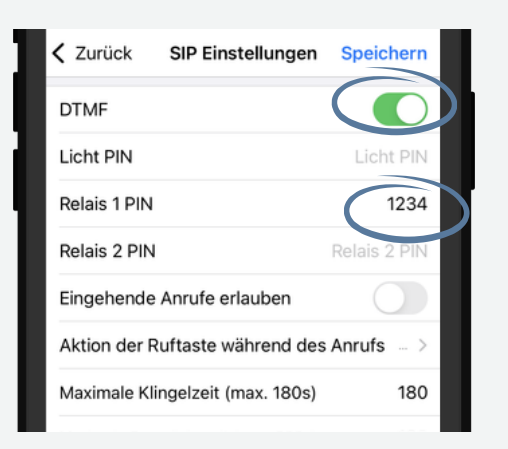

2.4.7 Gehen Sie zurück zum Hauptmenü und wählen Sie dort die Option "SIP-Einstellungen" aus dem Menüpunkt "EXPERTENEINSTELLUNGEN" aus.

2.4.8 Mit dem Schalter aktivieren Sie SIP und tippen Sie im Feld "SIP Proxy" die **ÖFFENTLICHE** IP-Adresse Ihrer GIRA FI ein. In den Feldern "SIP Benutzer" und "Passwort" geben Sie die Anmeldedaten aus Schritt 2.2.3 ein.

2.4.9 Scrollen Sie nach unten, aktivieren Sie DTMF und füllen Sie das Feld "Relais 1 PIN" oder "Relais 2 PIN" (je nachdem, an welchem Ausgang Sie Geräte angeschlossen haben) mit dem numerischen Code aus, den Sie im Schritt 2.3.7 eingegeben haben. Dieser Code wird dann bei eingehenden Anrufen verwendet, um die Relais zu betätigen, nachdem der Nutzer auf die Schloss-Taste am Bildschirm der GIRA G1 getippt hat.

Hinweis: Dies ist ein optionaler Schritt, je nachdem, ob Sie Geräte an die DoorBird-Relais angeschlossen haben.

# DoorBird Connect GIRA

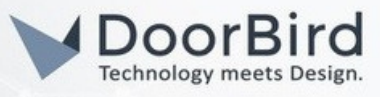

2.4.10 Nun müssen die SIP-Favoriten mit den physischen Tasten oder den Einträgen im digitalen Namenverzeichnis des DoorBirds (je nach Art von Türstation) verknüpft werden.

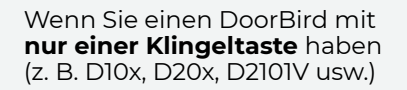

Im Hauptmenü der Administration tippen Sie auf "Zeitplan für Türklingel" unter "EXPERTENEINSTELLUNGEN".

| EXPERTENEINSTELLUNGEN     |           |   |
|---------------------------|-----------|---|
| Relais                    |           | > |
| Button LED                | Immer an  | > |
| Button Ton                | DoorBird  | > |
| IR Licht                  | Automatik | > |
| Bildsonsor                |           | > |
| Zeitplan für Türklingel   |           | > |
| Zen, siorte Aldien        |           | > |
| Systemdiagnose-Lautstärke | Standard  | > |

Wenn Sie einen DoorBird mit **mehreren Klingeltasten** haben (z. B. D2102V, D2103V usw.)

Im Hauptmenü der Administration tippen Sie auf "Einstellungen" unter "TASTENKONFIGURATION".

| TASTENKONEIGURATION |            |  |
|---------------------|------------|--|
| Einstellungen       | >          |  |
| Histone             | >          |  |
| Beleuchtung         | Immer an > |  |
|                     |            |  |

Wählen Sie die Türklingel von der Liste aus, die Sie mit dem SIP-Favorit zuordnen möchten.

| Q. Suchen      |             |
|----------------|-------------|
|                |             |
| Taste 1 (J1)   | Wochenplan> |
| Taste 2 (J2)   | Wochenplan> |
| 🔔 Taste 3 (J3) | Wochenplan> |
| Taste 4 (J4)   | Wochenplan> |
| Taste 5 (J5)   | Wochenplan> |
| Taste 6 (J6)   | Wochenplan> |

# Unter "GÜLTIGKEIT" tippen Sie auf "Zeitplan für Aktionen".

|   | GÜLTIGKEIT            |              |   |
|---|-----------------------|--------------|---|
|   | Gültigkeitstyp        | Wochenplan > |   |
| 1 | Zeitplan für Aktionen | >            |   |
|   |                       |              | ľ |

Wenn Sie einen DoorBird mit einem Bildschirm haben (z. B. D21DKV)

Im Hauptmenü der Administration tippen Sie auf "Einstellungen" unter "KEYPAD".

|  | KEYDAD               |            |  |
|--|----------------------|------------|--|
|  | Einstellungen        | >          |  |
|  | Historie             | >          |  |
|  | Standard für Klingel | >          |  |
|  | Beleuchtung          | Immer an > |  |

#### Tippen Sie dann auf "Hinzufügen".

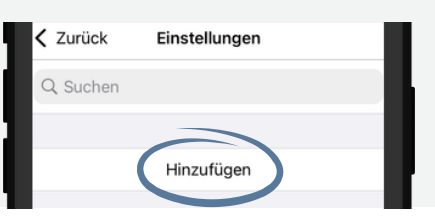

#### Vergeben Sie dem

Verzeichniseintrag einen Namen und einen Code, und tippen Sie auf "Zeitplan für Aktionen".

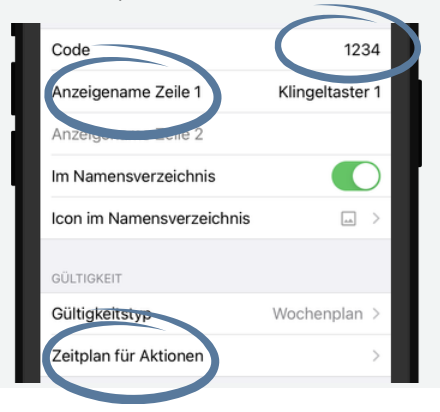

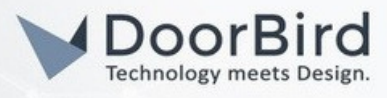

Unabhängig vom verwendeten DoorBird-Modell sind die nächsten Schritte identisch.

2.4.11 Tippen Sie auf die Taste mit dem nach unten gerichteten Pfeil und wählen Sie "SIP-Anruf" aus der Liste aus. Bestätigen Sie dies mit der "Fertig"-Taste.

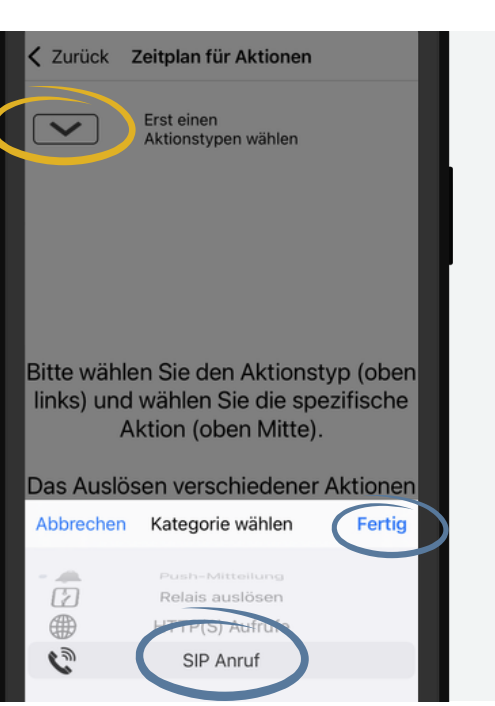

2.4.12 Sie können die Pfeile oben verwenden, um einen SIP-Favoriten auszuwählen. Anschließend können Sie die Kalenderansicht nutzen, um einen Zeitplan nach Ihren Bedürfnissen zu definieren. Mit der Taste in der oberen rechten Ecke können Sie den Stundenplan vollständig füllen oder leeren. Tippen Sie abschließend auf "Zurück".

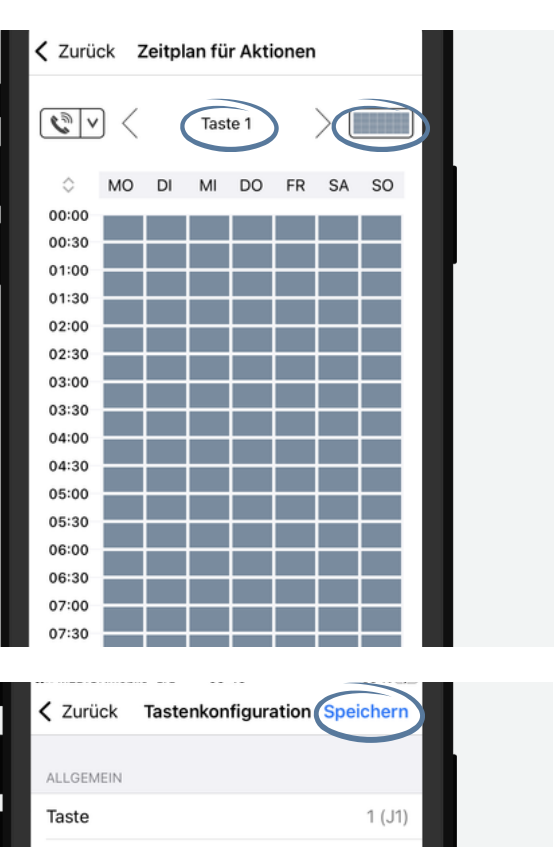

2.4.13 Übernehmen Sie alle Änderungen, indem Sie auf "Speichern" tippen.

Sollte Ihr DoorBird über mehrere Klingeltasten oder ein digitales Namensverzeichnis verfügen, wiederholen Sie die Schritte für jede Klingeltaste bzw. jeden Eintrag im Namensverzeichnis.

Anzeigename

Sie können nun die Integration testen, indem Sie eine Klingeltaste drücken. Wenn das GIRA GI klingelt und ein Live-Video-Feed angezeigt wird, haben Sie das System erfolgreich in Betrieb genommen.